## How to Download Your Two Completion Certificates for the Protection of Minors (POM) Online Trainings

- 1. Log into the POM Online Learning Courses
- 2. Click "REVIEW CONTENT" to the right of one of the Completed Courses

| Courses in the Learning Plan<br>2 E-learning   1h 15m average time |                                                                                                    |                  |
|--------------------------------------------------------------------|----------------------------------------------------------------------------------------------------|------------------|
| Completed                                                          | Boundary Training for Educators<br>Mandatory   EN   E-learning   30m 00s S Course Completed                                          | REVIEW CONTENT ~ |
| Completed                                                          | Protecting Children: Identifying and Reporting Sexual<br>Misconduct<br>Mandatory   EN   E-learning   45m 00s 	ext{ Course Completed} | REVIEW CONTENT ~ |
| -                                                                  |                                                                                                    |                  |

- 3. Click the *Download Certificate* button at the top right of the page
- 4. Repeat the procedure above for the second certificate.

**Note**: After finishing each course, you may also download your completion certificate from the automated email you receive.

 Upload <u>BOTH</u> Completion Certificates to the section titled "Protection of Minors Online Training" under the Checks tab in the <u>Sonia Field Database</u>

## \*\*Important\*\*

- **<u>BOTH</u>** online courses shown in the image above must be completed.
- Upload both certificates <u>ONLY TO</u> the section titled "Protection of Minors Online Training" under the Checks tab in Sonia.